# Konfigurieren von ASA IPsec VTI Connection Amazon Web Services

## Inhalt

Einführung Konfigurieren von AWS Konfigurieren der ASA Verifizieren und Optimieren

# Einführung

In diesem Dokument wird beschrieben, wie eine IPsec Virtual Tunnel Interface (VTI)-Verbindung (Adaptive Security Appliance) konfiguriert wird. In ASA 9.7.1 wurde IPsec VTI eingeführt. In dieser Version ist es auf sVTI IPv4 over IPv4 beschränkt, das IKEv1 verwendet. Dies ist eine Beispielkonfiguration für die ASA für die Verbindung mit Amazon Web Services (AWS).

Hinweis: VTI wird derzeit nur im Single-Context-Routing-Modus unterstützt.

## Konfigurieren von AWS

## Schritt 1:

Melden Sie sich bei der AWS-Konsole an, und navigieren Sie zum VPC-Panel.

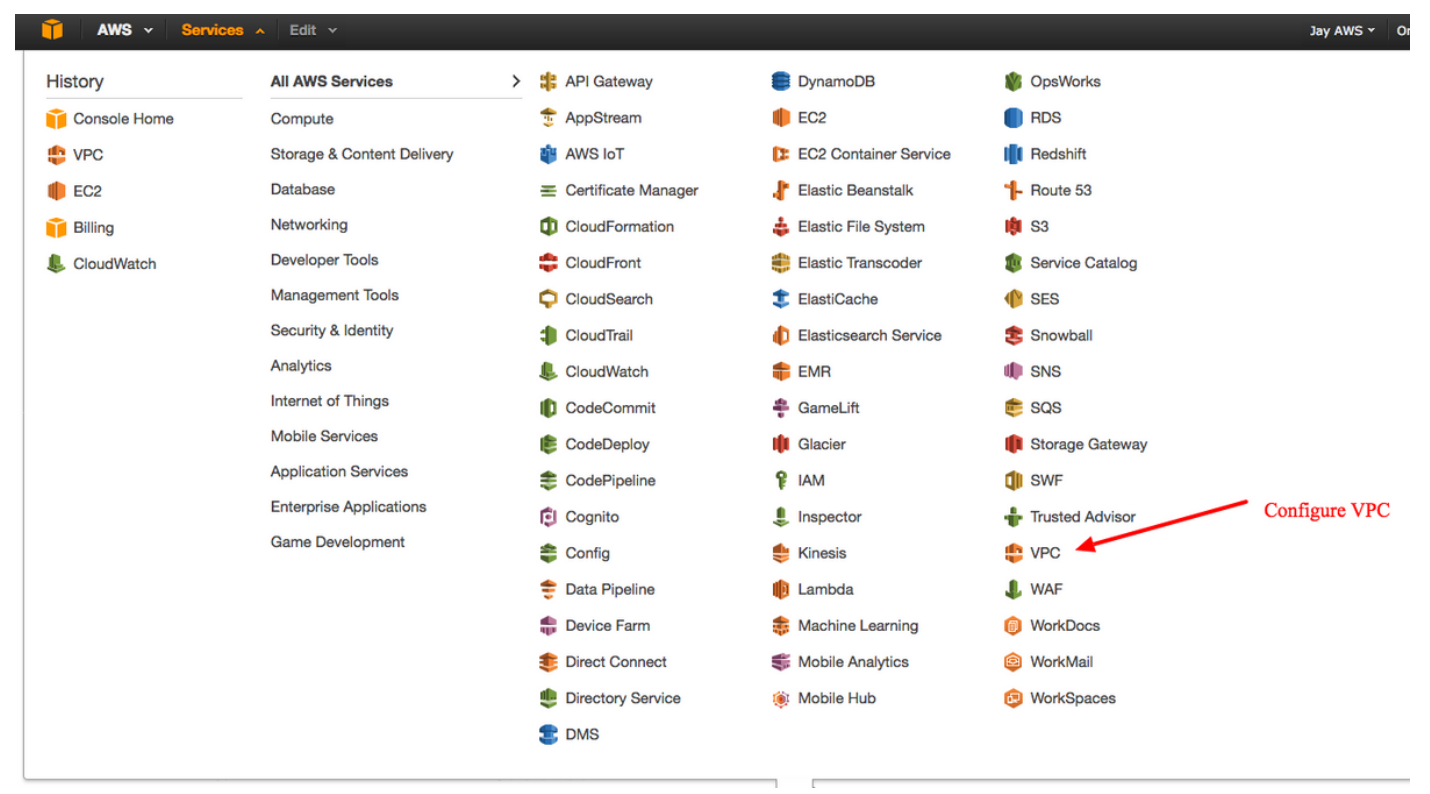

Navigieren Sie zum VPC Dashboard.

## Schritt 2:

Bestätigen Sie, dass bereits eine Virtual Private Cloud (VPC) erstellt wurde. Standardmäßig wird ein VPC mit 172.31.0.0/16 erstellt. Hier werden virtuelle Systeme (VMs) angehängt.

| 🎁 AWS 🗸 Servie           | ces 🗸 Edit 🗸                                                                                                    | Jay AWS 🕶   | Oregon +     |
|--------------------------|----------------------------------------------------------------------------------------------------|-------------|--------------|
| VPC Dashboard            | Create VPC Actions ~                                                                                                    |             | 3            |
| Filter by VPC:           | QSearch VPCs and their proper X                                                                                                    |             | « < 1 to 1 o |
| Virtual Private Cloud    | Name  VPC ID  VPC CID VPC CIDR  VPC CIDR  Network ACL  VPC CIDR  VPC CIDR  V | Default VPC | *            |
| Your VPCs                | vpc-e1e00786 available 172.31.0.0/16 dopt-58d5b13c rtb-3a3f9e5d acl-f6844591 Default                                                                                                    | Yes         |              |
| Subnets                  | · · · · · · · · · · · · · · · · · · ·                                                                                                    |             |              |
| Route Tables             | vpc-e1e00786 (172.31.0.0/16)                                                                                                    |             |              |
| Internet Gateways        | Summary Flow Logs Tags                                                                                                    |             |              |
| DHCP Options Sets        | VPC ID: vpc-e1e00786 Network ACL: acl-f6844591                                                                                                    |             |              |
| Elastic IPs              | State: available Tenancy: Default                                                                                                    |             |              |
| Endpoints                | VPC CIDR: 172.31.0.0/16 DNS resolution: yes                                                                                                    |             |              |
| NAT Gateways             | DHCP options set: dopt-sedool3c DNs hostnames: yes<br>Route table: (hb-3a3(9e5d) ClassicLink DNS Support: no                                                                                                    |             |              |
| Peering Connections      |                                                                                                    |             |              |
|                          |                                                                                                    |             |              |
| Security                 |                                                                                                    |             |              |
| Network ACLs             |                                                                                                    |             |              |
| Security Groups          |                                                                                                    |             |              |
|                          |                                                                                                    |             |              |
| VPN Connections          | Detault VPC already created                                                                                                    |             |              |
| Customer Gateways        |                                                                                                    |             |              |
| Virtual Private Gateways |                                                                                                    |             |              |
| VPN Connections          |                                                                                                    |             |              |
|                          |                                                                                                    |             |              |

## Schritt 3:

Erstellen Sie ein "Kunden-Gateway". Dies ist ein Endpunkt, der die ASA darstellt.

FeldWertName-TagDies ist nur ein für Benutzer lesbarer Name, um die ASA zu erkennen.RoutingDynamisch - Dies bedeutet, dass Border Gateway Protocol (BGP) zum Austausch von RoutinIP-AdresseDies ist die öffentliche IP-Adresse der externen ASA-Schnittstelle.

Die AS-Nummer (Autonomous System) des BGP-Prozesses, die auf der ASA ausgeführt wird

BGP ASN Verwenden Sie 65000, es sei denn, Ihr Unternehmen verfügt über eine öffentliche AS-Numm

| 🔰 AWS 🗸 Servi            | ces 🗸 Edit 🗸                                                                                                    |
|--------------------------|----------------------------------------------------------------------------------------------------|
| VPC Dashboard            | Create Customer Gateway Delete Customer Gateway                                                                                                    |
| Filter by VPC:     None  | QSearch Customer Gateways a X                                                                                                    |
| Virtual Private Cloud    | Name A ID - State Type IP Address BGP ASN VPC                                                                                                    |
| Your VPCs                | Create Customer Gateway ×                                                                                                    |
| Route Tables             | Specify the Internet-routable IP address for your gateway's external interface; the address must be                                                                                                    |
| Internet Gateways        | static and may be behind a device performing network address translation (NAT). For dynamic routing,<br>also specify your gateway's Border Gateway Protocol (BGP) Autonomous System Number (ASN); this |
| Elastic IPs              | can be either a public or private ASN (such as those in the 64512-65534 range).                                                                                                    |
| Endpoints                | Routing Dynamic I 192.0.2.1                                                                                                    |
| Peering Connections      | BGP ASN 65000                                                                                                    |
| Security                 | Cancel Yes, Create                                                                                                    |
| Network ACLs             |                                                                                                    |
| Security Groups          |                                                                                                    |
| VPN Connections          |                                                                                                    |
| Customer Gateways        | cgw-b778a1a9 (64.100.251.37)                                                                                                    |
| Virtual Private Gateways | Summary Tags                                                                                                    |
| VPN Connections          | ID: cgw-b778a1a9 (64.100.251.37)<br>State: deleted                                                                                                    |
|                          | Type: ipsec.1                                                                                                    |
|                          | IP address: 64.100.251.37                                                                                                    |
|                          | VPC:                                                                                                    |
|                          |                                                                                                    |
|                          |                                                                                                    |

## Schritt 4:

Erstellen Sie ein Virtual Private Gateway (VPG). Dies ist ein simulierter Router, der mit AWS gehostet wird, der den IPsec-Tunnel terminiert.

### Feld Wert

Name-Tag Ein für Benutzer lesbarer Name zur Erkennung des VPG.

| 🎁 AWS 🗸 Serv             | ices 🗸 Edit 🗸                                                                          |
|--------------------------|----------------------------------------------------------------------------------------|
| VPC Dashboard            | Create Virtual Private Gateway Delete Virtual Private Gateway Attach to VPC Detach fro |
| Filter by VPC:<br>None   | QSearch Virtual Private Gatewa X                                                       |
| Virtual Private Cloud    | Name     ID     ✓     State     ✓     Type     ✓     VPC                               |
| Your VPCs                | Create Virtual Brivate Cotoway                                                         |
| Subnets                  | Create virtual Private Galeway                                                         |
| Route Tables             | A virtual private gateway is the router on the Amazon side of the VPN tunnel.          |
| Internet Gateways        | Name tag VPG1                                                                          |
| DHCP Options Sets        |                                                                                        |
| Elastic IPs              | Cancel Yes, Create                                                                     |
| Endpoints                |                                                                                        |
| NAT Gateways             |                                                                                        |
| Peering Connections      |                                                                                        |
| Security                 |                                                                                        |
| Network ACLs             |                                                                                        |
| Security Groups          |                                                                                        |
| VPN Connections          |                                                                                        |
| Customer Gateways        | Select a virtual private gateway above                                                 |
| Virtual Private Gateways |                                                                                        |
| VPN Connections          |                                                                                        |
|                          |                                                                                        |

## Schritt 5:

Verbinden Sie das VPG mit dem VPC.

Wählen Sie das Virtual Private Gateway aus, klicken Sie auf **An VPC anhängen**, wählen Sie in der VPC-Dropdown-Liste den VPC aus, und klicken Sie auf **Ja, Anfügen**.

| AWS - Servic                                                     | es 🗸 Edit 🗸                                                                                                    |
|------------------------------------------------------------------|----------------------------------------------------------------------------------------------------|
| VPC Dashboard<br>Filter by VPC:                                  | Create Virtual Private Gateway Delete Virtual Private Gateway Attach to VPC Detach from VPC QSearch Virtual Private Gatewa |
| Virtual Private Cloud<br>Your VPCs                               | Name     ID     State     Type     VPC       PG1     vgw-18954d06     detached     ipsec.1                                 |
| Subnets<br>Route Tables                                          | Attach to VPC ×                                                                                                    |
| Internet Gateways<br>DHCP Options Sets                           | Select the VPC to attach to the virtual private gateway                                                                    |
| Elastic IPs<br>Endpoints<br>NAT Gateways                         | Cancel Yes, Attach                                                                                                    |
| Peering Connections                                              |                                                                                                    |
| Security<br>Network ACLs<br>Security Groups                      |                                                                                                    |
| VPN Connections<br>Customer Gateways<br>Virtual Private Gateways | vgw-18954d06   VPG1                                                                                                    |
| VPN Connections                                                  | ID: vgw-18954d06   VPG1<br>State: detached<br>Type: ipsec.1<br>VPC:                                                        |

## Schritt 6:

Erstellen einer VPN-Verbindung

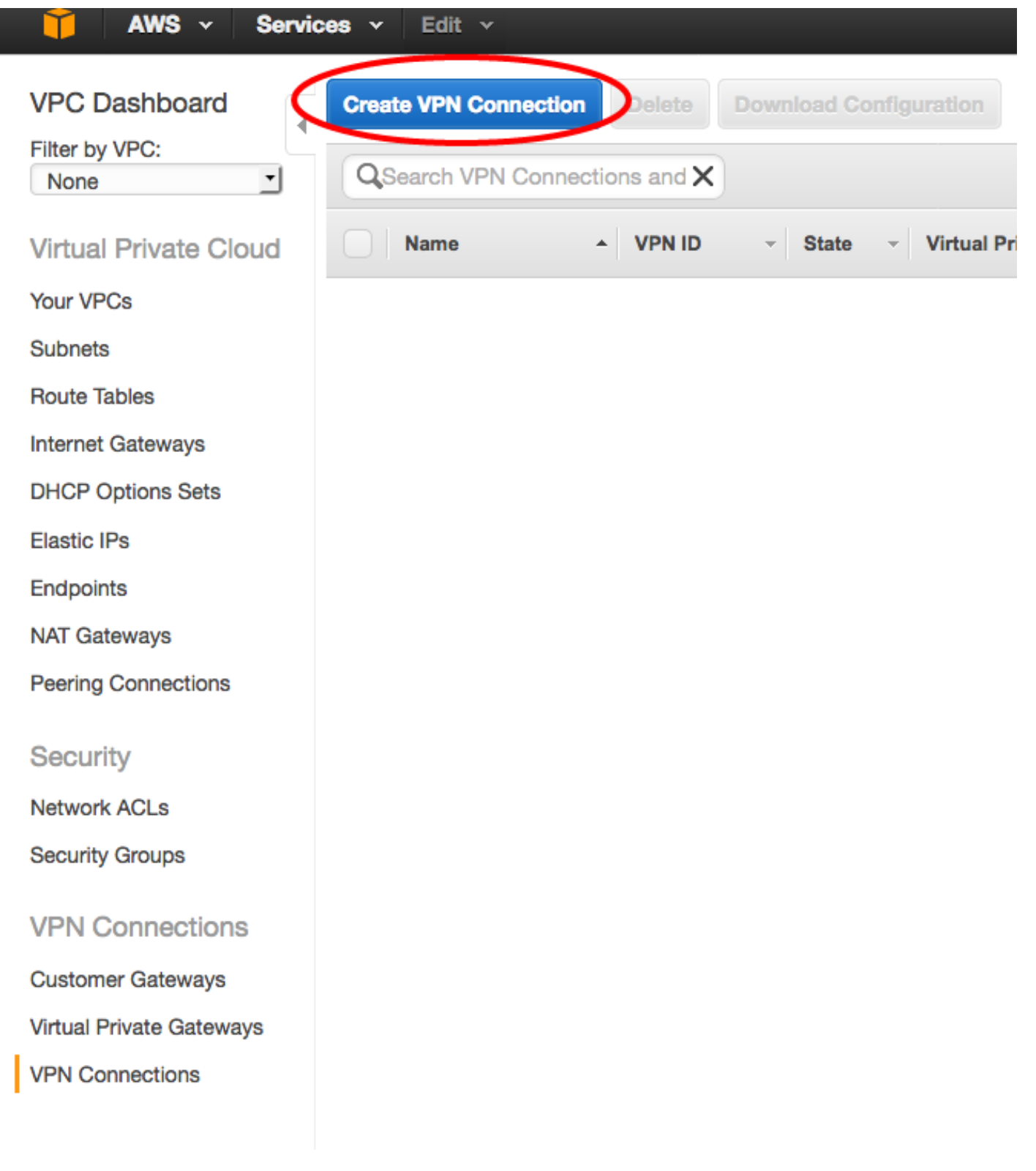

| Feld                           | Wert                                                                                  |
|--------------------------------|---------------------------------------------------------------------------------------|
| Name-Tag                       | Ein für Benutzer lesbares Tag der VPN-Verbindung zwischen AWS und der AS              |
| Virtuelles privates<br>Gateway | Wählen Sie das soeben erstellte VPG aus.                                              |
| Kundengateway                  | Klicken Sie auf das Optionsfeld <b>Vorhandenes</b> und wählen Sie das Gateway de aus. |
| Routing-Optionen               | Klicken Sie auf das Optionsfeld Dynamisch (BGP erforderlich).                         |

| AWS - Servic             | es v Edit v                                                                                                    |
|--------------------------|----------------------------------------------------------------------------------------------------|
| VPC Dashboard            | Create VPN Connection Delete Download Configuration                                                                                                    |
| Filter by VPC:           | QSearch VPN Connections and X                                                                                                    |
| Virtual Private Cloud    | Name  VPN ID  VITual Private Gateway  Customer Gateway                                                                                                    |
| Your VPCs                | You do not have                                                                                                    |
| Subnets                  |                                                                                                    |
| Route Tables             | Create VPN Connection ×                                                                                                    |
| Internet Gateways        |                                                                                                    |
| DHCP Options Sets        | Select the virtual private gateway and customer gateway that you would like to connect via a VPN connection. You must have entered the virtual private gateway and your customer gateway information already. |
| Elastic IPs              | have entered the virtual private gateway and your editioned gateway monitation directary.                                                                                                    |
| Endpoints                | Name tag VPNtoASA                                                                                                    |
| NAT Gateways             | Customer Gateway O Existing New                                                                                                    |
| Peering Connections      | cgw-837fa69d (64.100.251.37)   ASAVTI                                                                                                    |
|                          | Specify the routing for the VPN Connection (Help me choose)                                                                                                    |
| Security                 | Routing Options Opnamic (requires BGP) Static                                                                                                    |
| Network ACLs             | VPN connection charges apply once this step is complete. View Rates                                                                                                    |
| Security Groups          |                                                                                                    |
| VPN Connections          | Cancel Yes, Create                                                                                                    |
| Customer Gateways        |                                                                                                    |
| Virtual Private Gatewaye |                                                                                                    |
| VPN Connections          |                                                                                                    |
| VI IN CONTRECTIONS       |                                                                                                    |

## Schritt 7:

Konfigurieren Sie die Routentabelle so, dass die vom VPG (über BGP) empfangenen Routen an den VPC weitergegeben werden.

| AWS 🗸 Servi              | ces v Edit v                                              |
|--------------------------|-----------------------------------------------------------|
| VPC Dashboard            | Create Route Table Delete Route Table Set As Main Table   |
| None                     | QSearch Route Tables and their X                          |
| Virtual Private Cloud    | Name A Route Table ID - Explicitly Associat- Main - VPC - |
| Your VPCs                | rtb-3a3f9e5d 0 Subnets Yes vpc-e1e00786 (172.31.0.0/16)   |
| Subnets                  |                                                           |
| Route Tables             |                                                           |
| Internet Gateways        | rtb-3a3f9e5d                                              |
| DHCP Options Sets        |                                                           |
| Elastic IPs              | Summary Routes Subnet Associations Brute Propagation Tags |
| Endpoints                | Cancel Save                                               |
| NAT Gateways             | Virtual Private Gazeway Propagate                         |
| Peering Connections      | vgw-d19f47cf                                              |
| Security                 | vgw-18954d06   VPG1                                       |
| Network ACLs             |                                                           |
| Security Groups          |                                                           |
| VPN Connections          |                                                           |
| Customer Gateways        |                                                           |
| Virtual Private Gateways |                                                           |
| VPN Connections          |                                                           |
|                          |                                                           |
|                          |                                                           |

## Schritt 8:

Laden Sie die vorgeschlagene Konfiguration herunter. Wählen Sie die unten stehenden Werte aus, um eine Konfiguration im VTI-Stil zu generieren.

## Feld Wert

Anbieter Cisco Systems, Inc. Plattform Router der ISR-Serie Software IOS 12.4+

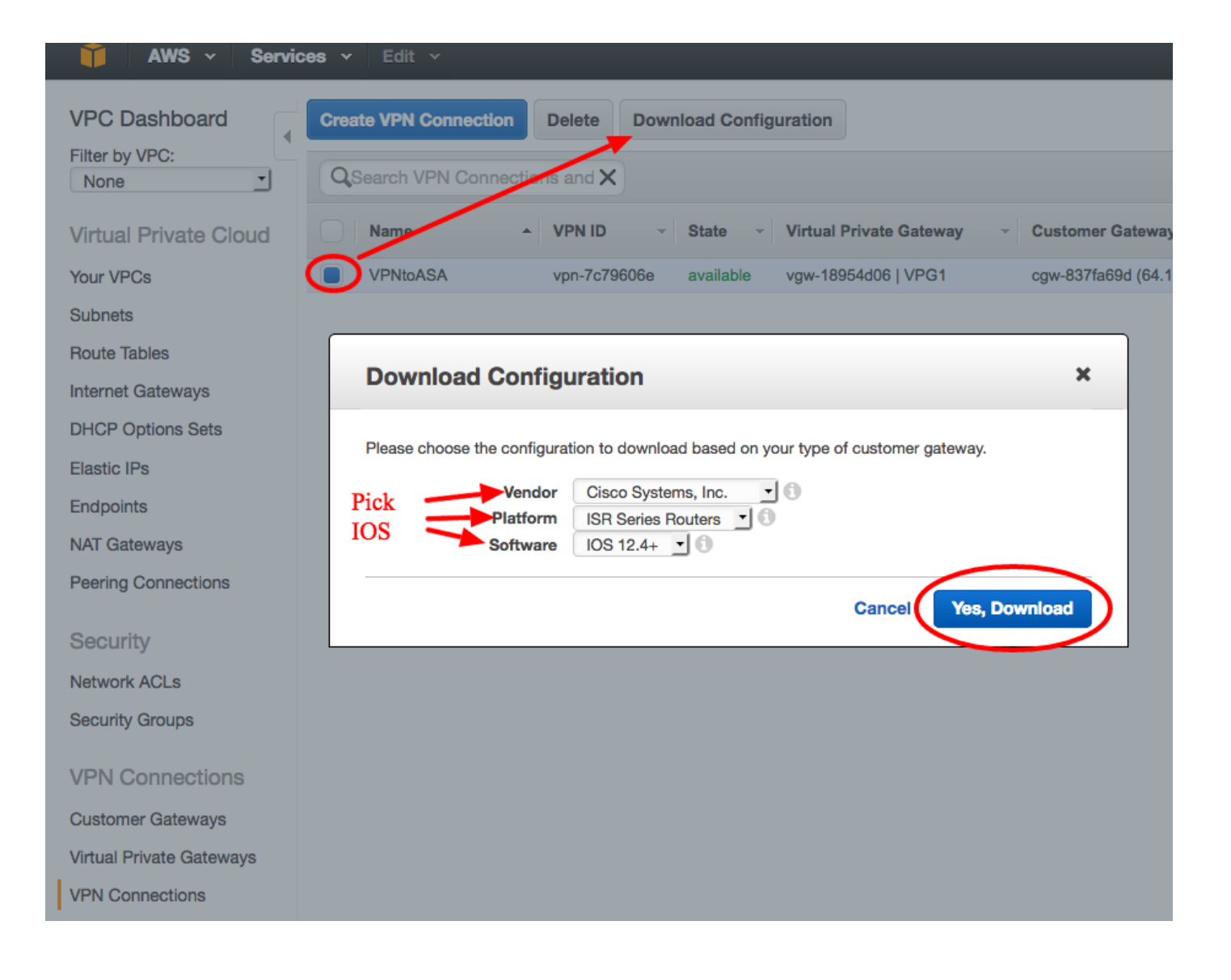

## Konfigurieren der ASA

Nach dem Herunterladen der Konfiguration ist eine Konvertierung erforderlich.

## Schritt 1:

crypto isakmp Policy to crypto ikev1 policy. Da die Richtlinie 200 und die Richtlinie 201 identisch sind, wird nur eine Richtlinie benötigt.

### **Empfohlene Konfiguration**

```
crypto isakmp-Richtlinie 200
Verschlüsselung aes 128
Authentifizierung Pre-Share
Gruppe 2
Lebensdauer 28800
Hash-Sha
Ausgang
crypto isakmp policy 201
Verschlüsselung aes 128
Authentifizierung Pre-Share
Gruppe 2
```

### An

```
crypto ikev1-Aktivierung außerhalb
crypto ikev1-Richtlinie 10
Authentifizierung Pre-Share
Verschlüsselungsstufen
Hash-Sha
Gruppe 2
Lebensdauer 28800
```

```
Lebensdauer 28800
Hash-Sha
Ausgang
```

## Schritt 2:

crypto ipsec-Transformationssatz auf crypto ipsec ikev1-Transformationssatz. Es wird nur ein Transformationssatz benötigt, da die beiden Transformationssätze identisch sind.

```
Empfohlene Konfiguration

crypto ipsec-Transformationssatz ipsec-prop-vpn-

7c79606e-0 esp-aes 128 esp-sha-hmac

Modustunnel

Ausgang

crypto ipsec-Transformationssatz ipsec-prop-vpn-

7c79606e-1 esp-aes 128 esp-sha-hmac

Modustunnel

Ausgang

An

crypto ipsec ikev1

transformationsset AWS esp

esp-sha-hmac

Modustunnel
```

## Schritt 3:

crypto ipsec-Profil in crypto ipsec-Profil. Es wird nur ein Profil benötigt, da die beiden Profile identisch sind.

| Empfohlene Konfiguration                 | An                             |
|------------------------------------------|--------------------------------|
| crypto ipsec-Profil ipsec-vpn-7c79606e-0 |                                |
| Set-pfs-Gruppe2                          |                                |
| Einstellen der Lebensdauer der           |                                |
| Sicherheitszuordnung 3600                |                                |
| set transformation set ipsec-prop-vpn-   | crypto ipsec-Profil AWS        |
| 7c79606e-0                               | ikev1 transformations-set AWS  |
| Ausgang                                  | festlegen                      |
| crypto ipsec-Profil ipsec-vpn-7c79606e-1 | Set-pfs-Gruppe2                |
| Set-pfs-Gruppe2                          | Einstellen der Lebensdauer der |
| Einstellen der Lebensdauer der           | Sicherheitszuordnung 3600      |
| Sicherheitszuordnung 3600                |                                |
| set transformation set ipsec-prop-vpn-   |                                |
| 7c79606e-1                               |                                |
| Ausgang                                  |                                |

## Schritt 4:

crypto keyring und crypto isakmp profile müssen für jeden Tunnel in eine Tunnel-Gruppe eins konvertiert werden.

#### **Empfohlene Konfiguration**

| crypto keyring keyring-vpn-7c79606e-0              | tunnel-group        |
|----------------------------------------------------|---------------------|
| local-address 64.100.251.37                        | 52.34.205.227, type |
| Pre-shared-key address 52.34.205.227 key QZhh90Bjf | ipsec-121           |
| Ausgang                                            | tunnel-group        |
| !                                                  | 52.34.205.227 ipsec |
| crypto isakmp profile isakmp-vpn-7c79606e-0        | attribute           |
| local-address 64.100.251.37                        | ikev1 Pre-shared-k  |
| Übereinstimmung Identitätsadresse 52.34.205.227    | QZhh90Bjf           |
|                                                    |                     |

An

```
keyring keyring-vpn-7c79606e-0
Ausgang
!
crypto keyring keyring-vpn-7c79606e-1
local-address 64.100.251.37
Pre-shared-key address 52.37.194.219 key JjxCWy4Ae
Ausgang
!
crypto isakmp profile isakmp-vpn-7c79606e-1
local-address 64.100.251.37
Übereinstimmung Identitätsadresse 52.37.194.219
keyring-vpn-7c79606e-1
Ausgang
```

```
isakmp keepalive-
Grenzwert 10 retry
tunnel-group
52.37.194.219 type
ipsec-121
tunnel-group
52.37.194.219 ipsec
attribute
ikev1 Pre-shared-k
JXCWy4Ae
isakmp keepalive-
Grenzwert 10 retry
```

### Schritt 5:

Die Tunnelkonfiguration ist fast identisch. Die ASA unterstützt nicht den Befehl ip tcp adjust-mss oder ip virtual-reassembly.

An

#### **Empfohlene Konfiguration**

| interface Tunnel1                              |                              |
|------------------------------------------------|------------------------------|
| ip address 169.254.13.190 255.255.255.252      | interface Tunnel1            |
| ip virtuelle Reassemblierung                   | nameif AWS1                  |
| Tunnelquelle 64.100.251.37                     | ip address 169.254.13.190    |
| Tunnelziel 52.34.205.227                       | 255.255.255.252              |
| Tunnelmodus ipsec ipv4                         | Tunnelquellenschnittstelle   |
| Tunnelschutz ipsec-Profil ipsec-vpn-7c79606e-0 | außerhalb                    |
| ip tcp adjust-mss 1387                         | Tunnelziel 52.34.205.227     |
| Kein Herunterfahren                            | Tunnelmodus ipsec ipv4       |
| Ausgang                                        | Tunnel Protection IPS-Profil |
| !                                              | !                            |
| Interface Tunnel2                              | Interface Tunnel2            |
| ip address 169.254.12.86 255.255.255.252       | nameif AWS2                  |
| ip virtuelle Reassemblierung                   | ip address 169.254.12.86     |
| Tunnelquelle 64.100.251.37                     | 255.255.255.252              |
| Tunnelziel 52.37.194.219                       | Tunnelquellenschnittstelle   |
| Tunnelmodus ipsec ipv4                         | außerhalb                    |
| Tunnelschutz ipsec-Profil ipsec-vpn-7c79606e-1 | Tunnelziel 52.37.194.219     |
| ip tcp adjust-mss 1387                         | Tunnelmodus ipsec ipv4       |
| Kein Herunterfahren                            | Tunnel Protection IPS-Profil |
| Ausgang                                        |                              |

### Schritt 6:

In diesem Beispiel kündigt die ASA nur das interne Subnetz (192.168.1.0/24) an und empfängt das Subnetz innerhalb von AWS (172.31.0.0/16).

#### **Empfohlene Konfiguration**

Router BGP 65000 neighbor 169.254.13.189 remote-as 7224 neighbor 169.254.13.189 aktivieren neighbor 169.254.13.189 timers 10 30 30 address-family ipv4 Unicast neighbor 169.254.13.189 remote-as 7224 An Router BGP 65000 bgp log-neighbor-changes timers bgp 10 30 0 address-family ipv4 Unic neighbor 169.254.12.85 remote-as 7224

```
neighbor 169.254.13.189 timers 10 30 30
  neighbor 169.254.13.189 default-originate
  neighbor 169.254.13.189 aktivieren
  neighbor 169.254.13.189 Soft-Reconfiguration
eingehender Datenverkehr
 Netzwerk 0.0.0.0
  Ausgang
Ausgang
Router BGP 65000
 neighbor 169.254.12.85 remote-as 7224
neighbor 169.254.12.85 aktivieren
neighbor 169.254.12.85 timers 10 30 30
 address-family ipv4 Unicast
  neighbor 169.254.12.85 remote-as 7224
  neighbor 169.254.12.85 timers 10 30 30
  neighbor 169.254.12.85 default-originate
  neighbor 169.254.12.85 aktivieren
  neighbor 169.254.12.85 Soft-Reconfiguration
eingehender
  Netzwerk 0.0.0.0
  Ausgang
Ausgang
```

```
neighbor 169.254.12.85
aktivieren
neighbor 169.254.13.189
remote-as 7224
neighbor 169.254.13.189
aktivieren
Netzwerk 192.168.1.0
keine automatische
Zusammenfassung
Keine Synchronisierung
Exitadresse-Familie
```

## Verifizieren und Optimieren

#### Schritt 1:

Bestätigen Sie, dass die ASA die IKEv1-Sicherheitszuordnungen zu den beiden Endpunkten bei AWS herstellt. Der Status der SA muss "MM\_ACTIVE" lauten.

```
ASA# show crypto ikev1 sa
IKEv1 SAs:
  Active SA: 2
  Rekey SA: 0 (A tunnel will report 1 Active and 1 Rekey SA during rekey)
Total IKE SA: 2
 IKE Peer: 52.37.194.219
1
   Type : L2L Role : initiator
                         State : MM_ACTIVE
  Rekey : no
2 IKE Peer: 52.34.205.227
  Type : L2L
                        Role : initiator
                         State : MM_ACTIVE
   Rekey : no
ASA#
```

#### Schritt 2:

Bestätigen Sie, dass die IPsec SAs auf ASA installiert sind. Für jeden Peer sollte ein ein- und ausgehender SPI installiert sein. Es sollten inkrementelle Encaps und Decaps-Zähler vorhanden sein.

```
interface: AWS1
   Crypto map tag: __vti-crypto-map-5-0-1, seq num: 65280, local addr: 64.100.251.37
      access-list __vti-def-acl-0 extended permit ip any any
      local ident (addr/mask/prot/port): (0.0.0.0/0.0.0.0/0/0)
      remote ident (addr/mask/prot/port): (0.0.0.0/0.0.0/0/0)
      current_peer: 52.34.205.227
      #pkts encaps: 2234, #pkts encrypt: 2234, #pkts digest: 2234
      #pkts decaps: 1234, #pkts decrypt: 1234, #pkts verify: 1234
      #pkts compressed: 0, #pkts decompressed: 0
      #pkts not compressed: 2234, #pkts comp failed: 0, #pkts decomp failed: 0
      #pre-frag successes: 0, #pre-frag failures: 0, #fragments created: 0
      #PMTUs sent: 0, #PMTUs rcvd: 0, #decapsulated frgs needing reassembly: 0
      #TFC rcvd: 0, #TFC sent: 0
      #Valid ICMP Errors rcvd: 0, #Invalid ICMP Errors rcvd: 0
      #send errors: 0, #recv errors: 0
      local crypto endpt.: 64.100.251.37/4500, remote crypto endpt.: 52.34.205.227/4500
      path mtu 1500, ipsec overhead 82(52), media mtu 1500
      PMTU time remaining (sec): 0, DF policy: copy-df
      ICMP error validation: disabled, TFC packets: disabled
      current outbound spi: 874FCCF3
      current inbound spi : 5E653906
    inbound esp sas:
      spi: 0x5E653906 (1583692038)
         transform: esp-aes esp-sha-hmac no compression
        in use settings ={L2L, Tunnel, NAT-T-Encaps, PFS Group 2, IKEv1, VTI, }
        slot: 0, conn_id: 73728, crypto-map: __vti-crypto-map-5-0-1
        sa timing: remaining key lifetime (kB/sec): (4373986/2384)
        IV size: 16 bytes
        replay detection support: Y
        Anti replay bitmap:
         Oxfffffff Oxfffffff
    outbound esp sas:
      spi: 0x874FCCF3 (2270153971)
        transform: esp-aes esp-sha-hmac no compression
         in use settings ={L2L, Tunnel, NAT-T-Encaps, PFS Group 2, IKEv1, VTI, }
        slot: 0, conn_id: 73728, crypto-map: __vti-crypto-map-5-0-1
        sa timing: remaining key lifetime (kB/sec): (4373986/2384)
        IV size: 16 bytes
         replay detection support: Y
        Anti replay bitmap:
         0x0000000 0x0000001
interface: AWS2
    Crypto map tag: __vti-crypto-map-6-0-2, seq num: 65280, local addr: 64.100.251.37
      access-list __vti-def-acl-0 extended permit ip any any
      local ident (addr/mask/prot/port): (0.0.0.0/0.0.0/0/0)
      remote ident (addr/mask/prot/port): (0.0.0.0/0.0.0.0/0/0)
      current_peer: 52.37.194.219
      #pkts encaps: 1230, #pkts encrypt: 1230, #pkts digest: 1230
      #pkts decaps: 1230, #pkts decrypt: 1230, #pkts verify: 1230
      #pkts compressed: 0, #pkts decompressed: 0
      #pkts not compressed: 1230, #pkts comp failed: 0, #pkts decomp failed: 0
      #pre-frag successes: 0, #pre-frag failures: 0, #fragments created: 0
      #PMTUs sent: 0, #PMTUs rcvd: 0, #decapsulated frgs needing reassembly: 0
      #TFC rcvd: 0, #TFC sent: 0
      #Valid ICMP Errors rcvd: 0, #Invalid ICMP Errors rcvd: 0
```

```
#send errors: 0, #recv errors: 0
 local crypto endpt.: 64.100.251.37/4500, remote crypto endpt.: 52.37.194.219/4500
 path mtu 1500, ipsec overhead 82(52), media mtu 1500
 PMTU time remaining (sec): 0, DF policy: copy-df
 ICMP error validation: disabled, TFC packets: disabled
 current outbound spi: DC5E3CA8
 current inbound spi : CB6647F6
inbound esp sas:
 spi: 0xCB6647F6 (3412477942)
    transform: esp-aes esp-sha-hmac no compression
    in use settings ={L2L, Tunnel, NAT-T-Encaps, PFS Group 2, IKEv1, VTI, }
    slot: 0, conn_id: 77824, crypto-map: __vti-crypto-map-6-0-2
     sa timing: remaining key lifetime (kB/sec): (4373971/1044)
    IV size: 16 bytes
    replay detection support: Y
    Anti replay bitmap:
     Oxffffffff Oxfffffff
outbound esp sas:
 spi: 0xDC5E3CA8 (3697163432)
     transform: esp-aes esp-sha-hmac no compression
     in use settings ={L2L, Tunnel, NAT-T-Encaps, PFS Group 2, IKEv1, VTI, }
    slot: 0, conn_id: 77824, crypto-map: __vti-crypto-map-6-0-2
    sa timing: remaining key lifetime (kB/sec): (4373971/1044)
    IV size: 16 bytes
    replay detection support: Y
    Anti replay bitmap:
     0x0000000 0x0000001
```

#### Schritt 3:

Vergewissern Sie sich auf der ASA, dass BGP-Verbindungen mit AWS hergestellt werden. Der State/PfxRcd-Zähler sollte 1 lauten, da AWS das Subnetz 172.31.0.0/16 gegenüber der ASA ankündigt.

```
ASA# show bgp summary
BGP router identifier 192.168.1.55, local AS number 65000
BGP table version is 5, main routing table version 5
2 network entries using 400 bytes of memory
3 path entries using 240 bytes of memory
3/2 BGP path/bestpath attribute entries using 624 bytes of memory
1 BGP AS-PATH entries using 24 bytes of memory
0 BGP route-map cache entries using 0 bytes of memory
0 BGP filter-list cache entries using 0 bytes of memory
BGP using 1288 total bytes of memory
BGP activity 3/1 prefixes, 4/1 paths, scan interval 60 secs
              V
                         AS MsgRcvd MsgSent TblVer InQ OutQ Up/Down State/PfxRcd
Neighbor
                       7224 1332 1161
169.254.12.85 4
                                               5
                                                     0 0 03:41:31 1
169.254.13.189 4
                       7224 1335 1164
                                                  5 0 0 03:42:02 1
```

### Schritt 4:

Überprüfen Sie auf der ASA, ob die Route zu 172.31.0.0/16 über die Tunnelschnittstellen gelernt wurde. Diese Ausgabe zeigt, dass es zwei Pfade zu 172.31.0.0 von Peer 169.254.12.85 und 169.254.13.189 gibt. Der Pfad zu 169.254.13.189 Out Tunnel 2 (AWS2) wird aufgrund der niedrigeren Metrik bevorzugt.

#### ASA# show bgp

|    | Network     | Next Hop       | Metric | LocPrf | Weight | Path |   |
|----|-------------|----------------|--------|--------|--------|------|---|
| *  | 172.31.0.0  | 169.254.12.85  | 200    |        | 0      | 7224 | i |
| *> |             | 169.254.13.189 | 100    |        | 0      | 7224 | i |
| *> | 192.168.1.0 | 0.0.0.0        | 0      |        | 32768  | i    |   |

#### ASA# show route

Codes: L - local, C - connected, S - static, R - RIP, M - mobile, B - BGP D - EIGRP, EX - EIGRP external, O - OSPF, IA - OSPF inter area N1 - OSPF NSSA external type 1, N2 - OSPF NSSA external type 2 E1 - OSPF external type 1, E2 - OSPF external type 2, V - VPN i - IS-IS, su - IS-IS summary, L1 - IS-IS level-1, L2 - IS-IS level-2 ia - IS-IS inter area, \* - candidate default, U - per-user static route o - ODR, P - periodic downloaded static route, + - replicated route Gateway of last resort is 64.100.251.33 to network 0.0.0.0

| S* | 0.0.0.0 0.0.0.0 [1/0] via 64.100.251.33, outside             |
|----|--------------------------------------------------------------|
| С  | 64.100.251.32 255.255.255.224 is directly connected, outside |
| L  | 64.100.251.37 255.255.255.255 is directly connected, outside |
| С  | 169.254.12.84 255.255.255.252 is directly connected, AWS2    |
| L  | 169.254.12.86 255.255.255.255 is directly connected, AWS2    |
| С  | 169.254.13.188 255.255.255.252 is directly connected, AWS1   |
| L  | 169.254.13.190 255.255.255.255 is directly connected, AWS1   |
| В  | 172.31.0.0 255.255.0.0 [20/100] via 169.254.13.189, 03:52:55 |
| С  | 192.168.1.0 255.255.255.0 is directly connected, inside      |
| L  | 192.168.1.55 255.255.255.255 is directly connected, inside   |

#### Schritt 5:

Um sicherzustellen, dass Datenverkehr, der von AWS zurückgegeben wird, einem symmetrischen Pfad folgt, konfigurieren Sie eine Routenübersicht so, dass sie dem bevorzugten Pfad entspricht, und passen Sie das BGP so an, dass die angegebenen Routen geändert werden.

```
route-map toAWS1 permit 10
set metric 100
exit
!
route-map toAWS2 permit 10
set metric 200
exit
!
router bgp 65000
address-family ipv4 unicast
neighbor 169.254.12.85 route-map toAWS2 out
neighbor 169.254.13.189 route-map toAWS1 out
Ochrit Ochrit Och
```

#### Schritt 6:

Vergewissern Sie sich auf der ASA, dass AWS 192.168.1.0/24 angekündigt wird.

```
BGP table version is 5, local router ID is 192.168.1.55
Status codes: s suppressed, d damped, h history, * valid, > best, i - internal,
       r RIB-failure, S Stale, m multipath
Origin codes: i - IGP, e - EGP, ? - incomplete
                 Next Hop Metric LocPrf Weight Path
  Network
*> 172.31.0.0
                 169.254.13.18910007224 i0.0.0.0032768 i
*> 192.168.1.0
                0.0.0.0
Total number of prefixes 2
ASA# show bgp neighbors 169.254.13.189 advertised-routes
BGP table version is 5, local router ID is 192.168.1.55
Status codes: s suppressed, d damped, h history, * valid, > best, i - internal,
            r RIB-failure, S Stale, m multipath
Origin codes: i - IGP, e - EGP, ? - incomplete
                 Next Hop
                              Metric LocPrf Weight Path
  Network
*> 192.168.1.0
                0.0.0.0
                                  0
                                             32768 i
Total number of prefixes 1
```

#### Schritt 7:

AWS: Vergewissern Sie sich, dass die Tunnel für die VPN-Verbindung aktiv sind, und dass Routen vom Peer erfasst werden. Überprüfen Sie außerdem, ob die Route in die Routing-Tabelle propagiert wurde.

| 🎁 AWS 🗸 Servi            | ces v   Edit v                                                                                                    | Jay AWS 👻 |  |  |  |  |  |  |  |
|--------------------------|----------------------------------------------------------------------------------------------------|-----------|--|--|--|--|--|--|--|
| VPC Dashboard            | Create VPN Connection Delete Download Configuration                                                                                           |           |  |  |  |  |  |  |  |
| Filter by VPC:<br>None   | QSearch VPN Connections and X                                                                                                    |           |  |  |  |  |  |  |  |
| Virtual Private Cloud    | Name A VPN ID - State Virtual Private Gateway Customer Gateway Customer Gateway Address VPC                                                   | · Routing |  |  |  |  |  |  |  |
| Your VPCs                | VPNtoASA vpn-7c79608e available vgw-18954d06   VPG1 cgw-837fa69d (64.100.251.37)   ASAVTI 64.100.251.37   ipsec.1 vpc-e1e00786 (172.31.0.016) | Dynamic   |  |  |  |  |  |  |  |
| Subnets                  |                                                                                                    |           |  |  |  |  |  |  |  |
| Route Tables             |                                                                                                    |           |  |  |  |  |  |  |  |
| Internet Gateways        |                                                                                                    |           |  |  |  |  |  |  |  |
| DHCP Options Sets        |                                                                                                    |           |  |  |  |  |  |  |  |
| Elastic IPs              |                                                                                                    |           |  |  |  |  |  |  |  |
| Endpoints                |                                                                                                    |           |  |  |  |  |  |  |  |
| NAT Gateways             |                                                                                                    |           |  |  |  |  |  |  |  |
| Peering Connections      | vpn-7c79606e   VPNtoASA                                                                                                    |           |  |  |  |  |  |  |  |
| Security                 | Summary Tunnel Details Static Routes Tags                                                                                                    |           |  |  |  |  |  |  |  |
| Network ACLs             | VPN Tunnel IP Address Status Status Last Changed Details                                                                                      |           |  |  |  |  |  |  |  |
| Security Groups          | Tunnel 1 52.34.205.227 UP 2016-10-18 14:23 UTC 1 BGP ROUTES                                                                                   |           |  |  |  |  |  |  |  |
| VPN Connections          | Tunnel 2 52.37.194.219 UP 2016-10-18 14:23 UTC 1 BGP ROUTES                                                                                   |           |  |  |  |  |  |  |  |
| Customer Gateways        |                                                                                                    |           |  |  |  |  |  |  |  |
| Virtual Private Gateways |                                                                                                    |           |  |  |  |  |  |  |  |
| VPN Connections          |                                                                                                    |           |  |  |  |  |  |  |  |

| T AWS V Services V Edit V |                                                         |              |                |             |               |         |                          |      |             |   |  |
|---------------------------|---------------------------------------------------------|--------------|----------------|-------------|---------------|---------|--------------------------|------|-------------|---|--|
| VPC Dashboard             | Create Route Table Delete Route Table Set As Main Table |              |                |             |               |         |                          |      |             |   |  |
| None                      | QSearch Route Tables and their X                        |              |                |             |               |         |                          |      |             |   |  |
| Virtual Private Cloud     | Name                                                    | <b>▲</b>     | Route Ta       | ible ID 🚽 I | Explicitly As | ssocial | Main 👻                   | VPC  |             | - |  |
| Your VPCs                 |                                                         |              | rtb-3a3f9e5d 0 |             | ) Subnets     |         | Yes vpc-e1e00786 (172.31 |      | .31.0.0/16) |   |  |
| Subnets                   |                                                         |              |                |             |               |         |                          |      |             |   |  |
| Route Tables              |                                                         |              |                |             |               |         |                          |      |             |   |  |
| Internet Gateways         |                                                         |              |                |             |               |         |                          |      |             |   |  |
| DHCP Options Sets         |                                                         |              |                |             |               |         |                          |      |             |   |  |
| Elastic IPs               |                                                         |              |                |             |               |         |                          |      |             |   |  |
| Endpoints                 |                                                         |              |                |             |               |         |                          |      |             |   |  |
| NAT Gateways              |                                                         |              |                |             |               |         |                          |      |             |   |  |
| Peering Connections       | rtb-3a3f9e5d                                            |              |                |             |               |         |                          |      |             |   |  |
| Security                  | Summary                                                 | Route        | s              | Subnet Asso | ciations      | Route P | ropagation               | Tags |             |   |  |
| Network ACLs              | Edit                                                    |              |                |             |               |         |                          |      |             |   |  |
| Security Groups           | Destination                                             | Target       | Status         | Propagate   | d             |         |                          |      |             |   |  |
| VPN Connections           | 172.31.0.0/16                                           | local        | Active         | No          |               |         |                          |      |             |   |  |
| Customer Gateways         | 0.0.0/0                                                 | igw-e5ad1481 | Active         | No          |               |         |                          |      |             |   |  |
| Virtual Private Gateways  | 192.168.1.0/24                                          | vgw-18954d06 | Active         | Yes         |               |         |                          |      |             |   |  |
| VPN Connections           |                                                         |              |                |             |               |         |                          |      |             |   |  |